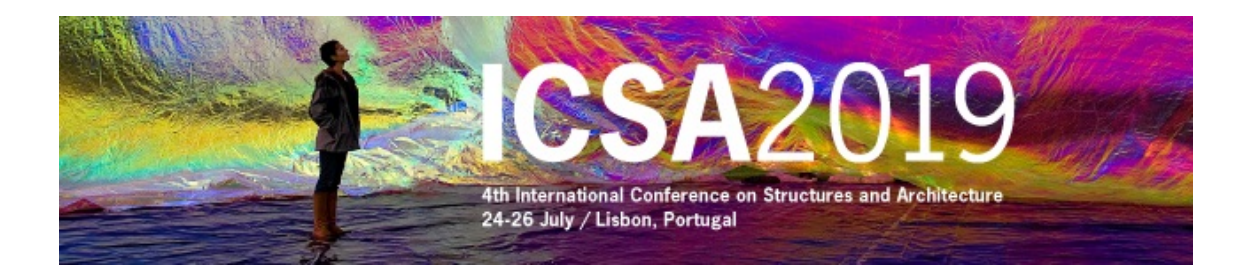

# INSTRUCTIONS TO ACCESS THE RESTRICTED AREA OF **ICSA2019 WEB PAGE AND TO SUBMIT A DOCUMENT**

# 1 - ACCESS THE RESTRICTED AREA

9 In ICSA2019 home page (www.icsa2019.com) access to the restricted area by clicking over (top left) or over "Access to Restricted Area" (bottom left).

Introduce your login (complete email address) and password

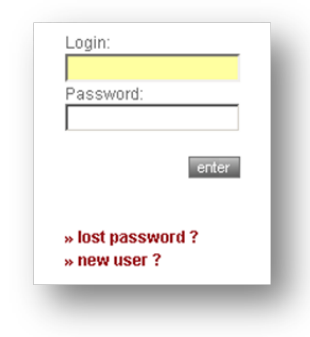

## After access the restricted you will see:

#### Home

#### Welcome to the Restrict Area of Conference ICSA2010

| author                                       | Login/Email :      |                      |      |       |
|----------------------------------------------|--------------------|----------------------|------|-------|
| Submit Document                              | Name:              |                      |      | photo |
| <ul> <li>Documents List</li> </ul>           | Surname:           |                      |      |       |
| special sessions                             | Alternative Email: |                      |      |       |
| <ul> <li>Special session proposal</li> </ul> | Institution:       |                      |      |       |
|                                              | Position:          |                      |      |       |
| personal data                                | Address:           |                      |      |       |
| <ul> <li>Change data</li> </ul>              | Postal Code:       |                      |      |       |
| Change password                              | City:              |                      |      |       |
|                                              | Country:           |                      |      |       |
|                                              | Phone:             |                      | Fax: |       |
|                                              | Roles:             | Author   Participant |      |       |

## 2 – SUBMIT THE "EXTENDED ABSTRACT"

Select "Submit Document" in the main menu.

| Home                                         | Documents submiss         | ion                       |
|----------------------------------------------|---------------------------|---------------------------|
| author                                       |                           |                           |
| Submit Document                              |                           | ⊙ Theme ○ Special Session |
| <ul> <li>Documents List</li> </ul>           | Theme*:                   | « choose one »            |
| special sessions                             | Document type*:           | « choose one »            |
| <ul> <li>Special session proposal</li> </ul> | Title*:                   |                           |
| personal data                                | File*:                    | Procurar                  |
| <ul> <li>Change data</li> </ul>              | Short file description *: | doc                       |
| Change password                              |                           | save                      |
|                                              | * - Required field        |                           |

### 2.1. Choose the type

Select "Theme" – Never select "Special Session"

• Theme • O Special Session

#### 2.2 Choose the theme

Select the theme of the abstract you want to submit the paper.

| Theme*:                   | « choose one »                                     | ~ |
|---------------------------|----------------------------------------------------|---|
| Document type*:           | Comprehension of complex forms                     |   |
| bootinent type .          | Computer and experimental methods                  |   |
| Title*:                   | Concrete and masonry structures                    |   |
|                           | Emerging technologies                              |   |
| File*:                    | Glass structures                                   |   |
| Short file description *: | Innovative architectural and structural design     |   |
|                           | Lightweight and membrane structures                |   |
| * Doguized field          | Special structures                                 |   |
| - Required lield          | Steel and composite structures                     |   |
|                           | The tectonic of new solutions                      |   |
|                           | The use of new materials                           |   |
|                           | Timber structures                                  |   |
|                           | The history of the relationship between architects |   |
|                           | The borderline between architecture and structural |   |
|                           | Other                                              |   |
|                           | Mini-Symposium on Tectonics in Architecture        |   |
|                           | Mini-Symposium on Timber Construction              |   |
|                           | Mini-Symposium on Transparent Structural Materials |   |
|                           | « choose one »                                     |   |

Only the authors with abstracts approved by Mini-Symposia organizers are allowed to submit papers to them.

## 2.2. Choose document Type

Select "Extended Abstract, Paper, Consent & Verification"

| Document type*:                           | Extended Abstract, Paper, Consent & Verification | ~ |
|-------------------------------------------|--------------------------------------------------|---|
| Choose the accepted<br>precedent document | « choose one »                                   | ~ |
| Title*:                                   |                                                  |   |

## **2.3 Choose the precedent document**

Select the precedent document (accepted abstract).

| Observed the second set |                |   |
|-------------------------|----------------|---|
| Choose the accepted     | « choose one » |   |
| precedent document*:    | « choose one » | × |
| procedent decement .    |                |   |

After selecting the accepted abstract the default value of the title will be the title of the corresponding accepted abstract. You are able to change it.

| Title*: | * |
|---------|---|
|         |   |

# 2.4. Browse the file

Select the file from your computer (browse):

add new file:

|                      | File*:                   |                                         | Browse  |
|----------------------|--------------------------|-----------------------------------------|---------|
| In Short File        | e Description please w   | rite "Extended Abstract"                |         |
|                      | Short file description : |                                         |         |
| 2.5. Finaliz         | e the submission of t    | he extended abstract                    |         |
|                      |                          | Click in                                |         |
| You will rec         | eive an email confirmii  | ng the submission of your extended abst | ract.   |
|                      |                          |                                         |         |
| At the end c         | of the form you will see | :                                       |         |
|                      |                          |                                         | update  |
|                      |                          | add new file 📀                          | refresh |
|                      |                          |                                         |         |
| 3 – SUBMII           | THE "FULL PAPER          | ,,                                      |         |
| Click in " <b>ad</b> | d new file" 💿            |                                         |         |
| Select the fi        | le from your computer    | (browse):                               |         |
|                      |                          |                                         |         |

Procurar...

In "Short file description" write "Full Paper"

| Short file description :            |                    |             |                |
|-------------------------------------|--------------------|-------------|----------------|
|                                     |                    |             |                |
|                                     | Click in           | save        |                |
| 4 – SUBMIT THE "CONSENT TO          | PUBLISH"           |             |                |
| Click in " <b>add new file</b> " 💿  |                    |             |                |
| Select the file from your computer  | (browse):          |             |                |
| add new file:                       |                    |             | Procurar       |
| In "Short File Description" write " | Consent to Publis  | h"          |                |
| Short file description :            |                    |             |                |
|                                     | Click in           | save        |                |
| Close the window.                   |                    |             |                |
| 5 – SUBMIT THE "PERMISSION V        | VERIFICATION F     | ORM"        |                |
| Click in "add new file" 💿           |                    |             |                |
| Select the file from your computer  | (browse):          |             |                |
| add new file:                       |                    |             | Procurar       |
| In "Short File Description" write " | Permission Verific | ation Form" |                |
| Short file description :            |                    |             |                |
|                                     | Click in           | save        |                |
| Close the window.                   |                    |             |                |
| 6 – SUBMIT THE DOCUMENTS A          | SSOCIATED TO       | ANOTHER ACC | EPTED ABSTRACT |

Select "Submit Document" in the main menu.

Repeat all the procedures described in sections 2 to 5.

# 7 – UPDATE THE ATTACHED FILES OF A SUBMITTED PAPER

You can update the submitted information and attach more files.

Select **Documents List**, introduce all the required data and save.

| Home                                                        | Submited Doc                                                | uments |                    |          |       |
|-------------------------------------------------------------|-------------------------------------------------------------|--------|--------------------|----------|-------|
| author                                                      |                                                             |        |                    | re       | fresh |
| <ul> <li>Submit Document</li> <li>Documents List</li> </ul> | Туре                                                        | Title  | submission<br>date | State    |       |
| a Documenta List                                            | Abstract                                                    | Lixo 1 | 11-10-2009         | Accepted | Đ     |
|                                                             | Extended<br>Abstract, Full<br>Paper & Consent<br>to Publish | Lixo 1 | 15-12-2009         | Submited | Đ     |
|                                                             | page: «1»                                                   |        |                    |          |       |

In the list of submitted files click over

+

| Short file description                    | Name       |                     |   |   |
|-------------------------------------------|------------|---------------------|---|---|
| Extended abstract                         | PrtScn.pdf | 15-12-2009 18:34:28 | 4 | × |
| consent                                   | PrtScn.pdf | 15-12-2009 18:35:08 | 4 | × |
|                                           |            |                     |   |   |
| If you want to remove a document click in |            | ×                   |   |   |

If you want to add a new document click in "add new file"

# 8 – EXIT THE RESTRICTED AREA

Close the window and leave the restricted area, by clicking on the padlock logo  $^{\circ}$  (on the left).

# 9 – PASSWORD RECOVERY

If you try to access the restricted area but you have forgotten your password you will have the opportunity to recover it.

Please select lost password, enter the required data and save.

| Email *: |             |                                            |
|----------|-------------|--------------------------------------------|
|          | doctoficiji | Type the characters you see in the picture |
|          |             |                                            |

#### \* - Required field

If the email address is valid, you will immediately receive an e-mail with a <u>custom link</u>, allowing you to reenter the site with a new password.

To reset the password, please click on the <u>custom link</u> or copy and paste it in your browser. When you visit that page, you will be asked to enter the new password.

| imali ".          |                                            |
|-------------------|--------------------------------------------|
| Password*:        | (8 to 12 letters and numbers)              |
| Retype password*: |                                            |
|                   | Type the characters you see in the picture |

\* - Required field

| Password:    |        |
|--------------|--------|
|              |        |
|              | enter  |
| » lost passv | vord ? |
| » new user " | ?      |